## SCHULLOGIN ANLEITUNG

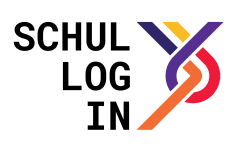

# Wie werden Lehrer-Accounts für Schullogin in SaxSVS angelegt?

Editor "Lehrerdaten" öffnen ("Lehrer"  $\rightarrow$  "Lehrerdaten") und Lehrer auswählen

| nur mit Unterrichtseinsatz | Personaldaten              |                       | Wohnanschriften    |                        |  |  |
|----------------------------|----------------------------|-----------------------|--------------------|------------------------|--|--|
|                            | Status                     | LK                    | Hauptwohnsitz      | aktuelle Postanschrift |  |  |
|                            | Kürzel                     | 1921                  | Ort                | Resides                |  |  |
|                            | Akad. Grad<br>Vorname      |                       | PLZ<br>Straße/HNr. | Page / Raffer Page 4   |  |  |
|                            | Namensvorsatz<br>Name      | Married Views         | Nebenwohnsitz      | aktuelle Postanschrift |  |  |
|                            | Geburtsname                |                       | Ort                |                        |  |  |
|                            | Geburtsdatum<br>Geschlecht | © männlich ⊛ weiblich | PLZ<br>Straße/HNr. |                        |  |  |
|                            | Kommunikationsdaten        |                       | Notfail            |                        |  |  |
|                            | Festnetz                   |                       | Adressat           |                        |  |  |
|                            | Mobiltelefon               |                       | Festnetz           |                        |  |  |

### Reiter "Schullogin" auswählen

|                              | . 1 | 👌 📕 🏠 🛍 🔕 🧐 🗱 Schuljahr: 2017/2018 🗸                                                          |
|------------------------------|-----|-----------------------------------------------------------------------------------------------|
| tartregister 🕼 Lehrerdaten 🖾 |     |                                                                                               |
| swahl                        |     | III Institution                                                                               |
| tus: Alle 🔻                  |     | Personaldaten Arbeitsvertrag Qualifikation Anrechnungen / Funktionen / Abordnungen Schullogin |
| nur mit Unterrichtseinsatz   |     | Schullogin                                                                                    |
|                              |     | Login erzeugen                                                                                |
|                              |     | Passwort zurücksetzten                                                                        |
|                              |     | Login sperren 💿                                                                               |

#### Schullogin erzeugen (Klick auf "Login erzeugen")

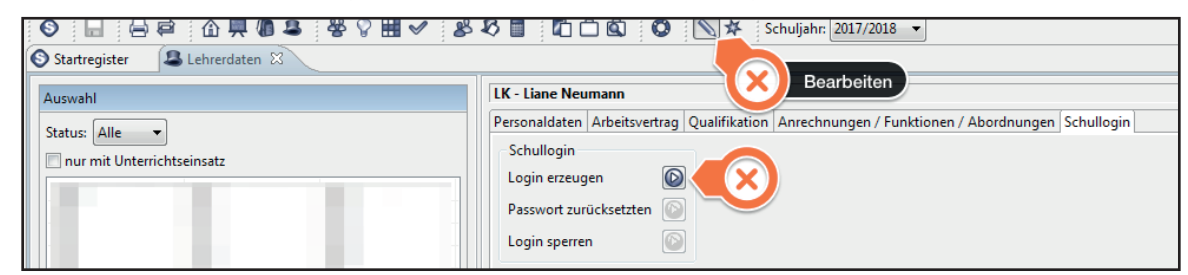

#### Login wurde erfolgreich erzeugt

| Dresden, 9. Marz 20. 🗎 書 🗕 🛨 人 |
|--------------------------------|
| Zugangsdaten Schullogin        |
| Lehrer/in:                     |
| Zugangskennung:                |